- 1. Go to ifieldtrip.lausd.net.
- 2. From the sign-in page, enter your email address and password, and then click on "Sign in".

| Field Trip                                                       |
|------------------------------------------------------------------|
| Sign in with your organizational account                         |
| someone@example.com                                              |
| 2 Password                                                       |
| 3 Sign in<br>Enter your full LAUSD email address and password to |
| e.g (msmith@lausd.net, mary.smith@lausd.net)                     |

3. Click on "Create/View the Field Trip Requests "button. (NOTE: this page may not appear for all users).

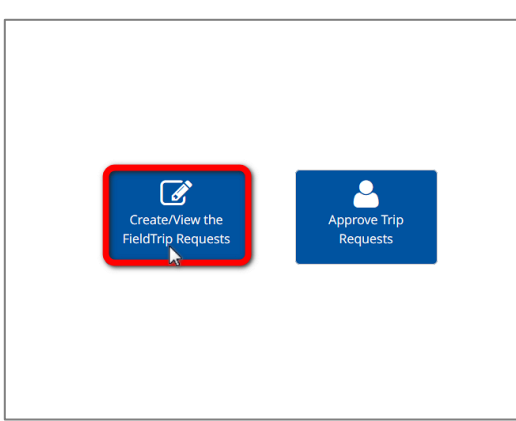

4. Select the trip you need to make changes to and then click on the "Clone" button.

|     |          |                          |                        |                            |                | Status  |           |           |       |                  |           |                     |                 |                     |         |                |                |             |                |                  |              |
|-----|----------|--------------------------|------------------------|----------------------------|----------------|---------|-----------|-----------|-------|------------------|-----------|---------------------|-----------------|---------------------|---------|----------------|----------------|-------------|----------------|------------------|--------------|
| 1   | RefNo 🗸  | School ≎                 | Destination 🗘          | Trip<br>Start <sup>≎</sup> | LAUSD Bus Info | Summary | Requestor | Principal | Nurse | Outdoor & Env Ed | Athletics | Env Health & Safety | Risk Management | Student Integration | Title 1 | Local District | Superintendent | Trans-Acctg | Trans-Dispatch | Original Request | Modificatioŋ |
|     | 23-1105  | BENEFITS ADMIN           | GETTY CENTER           | 09/30/2022                 | A              |         | ~         |           | -     | -                |           | -                   | -               |                     |         | -              |                |             |                | SUBMITTED        |              |
| Sho | ow 5 v e | entries 2<br>est Clone × | Cancel 🖨 Delete Report |                            |                |         |           |           |       |                  |           |                     |                 |                     |         | Fi             | rst            | Prev        | ious           | 1 Next           | Last         |

- 5. A "Success" alert will populate. Note the new reference number and then click "OK". Success! Success! Your cloned trip may be found on the dashboard under Reference No: 23-1131. You may edit any section of the clone and submit for certification. 6. From your dashboard, click on the new reference number. Status Env Health & Safety Student Integration Risk Management Trip Outdoor & Env Ed RefNo ~ School Destination ۵. ¢ Original Reguest LAUSD Bus Info Start Superintendent Trans-Dispatch -ocal District Modification Trans-Acctg Summary Requestor Athletics Principal Nurse Title 1 **BENEFITS ADMIN** 09/30/2022 🖨 23-1131 GETTY CENTER First Previous 1 Next Last Show 5 v entries Create New Request Clone 🗙 Cancel Report
  - 7. Go through the request and make any necessary changes.

| 🚯 Dashboar |
|------------|
|            |
|            |
|            |
|            |
|            |
|            |
|            |
|            |
|            |
| Next       |
|            |

| De successi d'activit                                                                                                    | articipants Transportation Documents                | Certification                  |                            | Dashboard               |                     |   |
|----------------------------------------------------------------------------------------------------|-----------------------------------------------------|--------------------------------|----------------------------|-------------------------|---------------------|---|
| Requester Certification                                                                                                    |                                                     |                                |                            |                         |                     |   |
| Funding - LAUSD Bus                                                                                                    |                                                     |                                |                            |                         |                     |   |
| Note: Bus cancellations must be                                                                                                    | done at least 24 hours prior to trip to avoid charg | ges                            |                            |                         |                     |   |
| Cost Center (Select one)*:                                                                                                    | 1046501 BENEFITS ADMIN                              | •                              |                            |                         |                     |   |
| Funding Type (Select one)*:                                                                                                    |                                                     |                                |                            |                         |                     |   |
| Reimbursable                                                                                                    |                                                     |                                |                            |                         |                     |   |
| Student Body Funds                                                                                                    |                                                     |                                |                            |                         |                     |   |
| Title 1                                                                                                    | SELECT                                              | •                              |                            |                         |                     |   |
| Program                                                                                                    | SELECT                                              | •                              |                            |                         |                     |   |
|                                                                                                    |                                                     |                                |                            |                         |                     |   |
|                                                                                                    |                                                     |                                |                            |                         |                     |   |
| Comments (Optional):                                                                                                    |                                                     |                                |                            |                         |                     | ] |
| The original reference our                                                                                                    | mber for this trip was 23-12345                     |                                |                            |                         |                     |   |
|                                                                                                    |                                                     |                                |                            |                         |                     |   |
|                                                                                                    |                                                     |                                |                            | © //                    |                     |   |
| IMPOPTANT: Plazes CLICK HEE                                                                                                    | E to review trip datails before submittin           | ag. Oaco you submit your roque | st you can only update pa  | rticipant rostors and d | acuments. All other |   |
| changes will require cancelling                                                                                                    | the existing request and submitting a r             | new request.                   | st, you can only update pe | racipane rosters and d  | Scaments. An other  |   |
|                                                                                                    |                                                     |                                |                            |                         |                     |   |
| Previous                                                                                                    |                                                     |                                |                            |                         | Save Submit         |   |
|                                                                                                    |                                                     |                                |                            |                         |                     |   |
|                                                                                                    |                                                     |                                |                            |                         |                     |   |
|                                                                                                    |                                                     |                                |                            |                         |                     | _ |
| Nout disk the "C                                                                                                    |                                                     | ted on the Conti               | fication tob               |                         |                     |   |
| Next, click the "Su<br>war Destruction Participants Transportation<br>or Certification<br>- LAUSD bus<br>wa<br>- Other Depenses - e.g. admission,charter bus, ledging, p                                                                                                    | ubmit" button locat                                 | ted on the Certi               | fication tab.              |                         |                     |   |
| Next, click the "Su<br>aton Destination Perticipants Transportation<br>er Certification<br>-LAUSD bus<br>UA<br>-Other Expenses - e.g. admission, charter bus, lodging, g<br>No other expenses<br>Reimbursable                                                                                                    | ubmit" button locat                                 | ted on the Certi               | fication tab.              |                         |                     |   |
| Next, click the "Su<br>aton Destination Participants Transportation<br>or Certification<br>LAUSD Bus<br>OA<br>- Other Expenses - e.g. admission, charter bus, lodging,<br>No other expanses<br>Rembursable<br>Studen Budy Funds                                                                                                    | ubmit" button locat                                 | ted on the Certi               | fication tab.              |                         |                     |   |
| Next, click the "Su<br>ation Destroation Personants Transportation<br>or Certification<br>-LUSDB bus<br>-Cher Expenses - e.g. admission,charter bus, lodging,<br>No other expenses<br>-Student Body Funds<br>Student Body Funds<br>Tale 1                                                                                                    | ubmit" button local                                 | ted on the Certi               | fication tab.              |                         |                     |   |
| Next, click the "Su<br>ato Destrution Periopans Transportation<br>or Certification<br>-LAUSD Bus<br>-Churge Search States<br>-States Body Funds.<br>Rembursable<br>States Body Funds.<br>Tale 1                                                                                                    | ubmit" button locat                                 | ted on the Certi               | fication tab.              |                         |                     |   |
| Next, click the "Su<br>aton Desination Periopans Transportation<br>or Certification<br>-LAUSD Bus<br>WA<br>-Other Expenses - e.g. admission, charter bus, lodging, g<br>No other expenses<br>Reimbursable<br>Student Body Funds<br>Tale 1                                                                                                    | ubmit" button locat    I Document    Certification  | ted on the Certi               | fication tab.              |                         |                     |   |
| Next, click the "Su<br>ator Desiration Periopants Transportation<br>or Certification<br>LAUSD Bus<br>Conter Expenses - e.g. admission,charter bus, lodging, g<br>No other expenses<br>Rembursable<br>Student Budy Funds<br>Tale 1                                                                                                    | ubmit" button locat                                 | ted on the Certi               | fication tab.              |                         |                     |   |
| Next, click the "Su<br>aton Destrution Periopans Transportator<br>or Certification<br>LAUSD Bus<br>-Coher Expenses - e.g. admission, charter bus, lodging,<br>No other expenses<br>Rembursable<br>Statest Dody Funds.<br>Tale 1                                                                                                    | ubmit" button locat                                 | ted on the Certi               | fication tab.              |                         |                     |   |
| Next, click the "Su<br>atom Destroation Personants Transportation<br>or Certification<br>LUSSD bus<br>PA<br>- Other Expenses - e.g. admission,charter bus, lodging,<br>No other expenses<br>Studen Body Pards<br>Tale 1<br>- Student Body Pards<br>Tale 1<br>- Student Body Pards<br>- Student Body Pards<br>- Student Body Pards<br>- S                                                                                                    | ubmit" button locat                                 | ted on the Certi               | fication tab.              |                         |                     |   |
| Mext, click the "Su    ston  Perticipants    re Certification    -LAUSD bus    VA    Other Expenses - e.g. admission, charter bus, lodging, g.    No other expenses - e.g. admission, charter bus, lodging, g.    No other expenses - e.g. admission, charter bus, lodging, g.    Student Body Funds    Student Body Funds    Tale 1 STLCT                                                                                                    | ubmit" button locat                                 | ted on the Certi               | fication tab.              |                         |                     |   |
| Next, click the "Su<br>ato Desiration Period Transportation<br>references - 42, admission,charter bus, lodging, g<br>- Other Expenses - 42, admission,charter bus, lodging, g<br>- Other Expenses - 42, admission,charter bus, lodging, g<br>- Other Expenses - 42, admission,charter bus, lodging, g<br>- Other Expenses - 42, admission,charter bus, lodging, g<br>- Other Expenses - 42, admission,charter bus, lodging, g<br>- Other Expenses - 42, admission,charter bus, lodging, g<br>- Other Expenses - 42, admission,charter bus, lodging, g<br>- Other Expenses - 42, admission, charter bus, lodging, g<br>- Other Expenses - 42, admission, charter bus, lodging, g<br>- Other Expenses - 42, admission, charter bus, lodging, g<br>- State                                                                                                    | ubmit" button locat                                 | ted on the Certi               | fication tab.              |                         |                     |   |
| Next, click the "Su<br>when Desirvation Performed Transportation<br>recretification<br>-LAUSD Bus<br>-Other Expenses - e.g. admission,charter box, lodging, f<br>-Other Expenses - e.g. admission,charter box, lodging, f<br>No other expenses - e.g. admission,charter box, lodging, f<br>-Other Expenses - e.g. admission, charter box, lodging, f<br>No other expenses - e.g. admission, charter box, lodging, f<br>No other expenses - e.g. admission, charter box, lodging, f<br>No other expenses - e.g. admission, charter box, lodging, f<br>No other expenses - e.g. admission, charter box, lodging, f<br>No other expenses - e.g. admission, charter box, lodging, f<br>No other expenses - e.g. admission, charter box, lodging, f<br>- support of the expenses - e.g. admission, charter for the expenses - e.g. admission<br>recomposition of SELE NOLBANCE FORM - e.g. No<br>admission of the expenses - e.g. admission of the expenses - e.g. No<br>her belowing statements by checking the boxes below crit<br>apprent/guardianty expenses will satily the volume                                                                                                    | ubmit" button locat                                 | ted on the Certi               | fication tab.              |                         |                     |   |
| Next, click the "Summary click click clic                                                                                                    | ubmit" button locat                                 | ted on the Certi               | fication tab.              |                         |                     |   |
| Next, click the "Summary click of the second of the second of the sec                                                                                                    | ubmit" button locat                                 | ted on the Certi               | fication tab.              |                         |                     |   |
| Next, click the "Si<br>aton Desiration Periopants Transportation<br>recerctification<br>-LUSID Bus<br>-Charle Expenses - e.g. administion, charter bus, lodging, g<br>No other expenses - e.g. administion, charter bus, lodging, g<br>No other expenses - e.g. administion, charter bus, lodging, g<br>No other expenses - e.g. administion, charter bus, lodging, g<br>No other expenses - e.g. administion, charter bus, lodging, g<br>No other expenses - e.g. administion, charter bus, lodging, g<br>No other expenses - e.g. administion, charter bus, lodging, g<br>No other expenses - e.g. administion, charter bus, lodging, g<br>No other expenses - e.g. administion, charter bus, lodging, g<br>No other expenses - e.g. administion, charter bus, lodging, g<br>- other expenses - e.g. administion, charter bus, lodging, g<br>- other expenses - e.g. administion, charter bus, lodging, g<br>- other expenses - e.g. administion, charter bus, lodging, g<br>- other expenses - e.g. administion, charter bus, lodging, g<br>- other expenses - e.g. administion, charter bus, lodging, g<br>- other expenses - e.g. administion, charter bus, lodging, g<br>- other expenses - e.g. administion, charter bus, lodging, g<br>- other expenses - e.g. administion, charter bus, lodging, g<br>- other expenses - e.g. administion, charter bus, lodging, g<br>- other expenses - e.g. administion, charter bus, lodging, g<br>- other expenses - e.g. administion, charter bus, lodging, g<br>- other expenses - e.g. administion, charter - p<br>- other expenses - e.g. administion, charter - p<br>- other expenses - e.g. administion, charter - p<br>- other expenses - e.g. administion, charter - p<br>- other expenses - e.g. administion, charter - p<br>- other expenses - e.g. administion, charter - p<br>- other expenses - e.g. administion, charter - p<br>- other expenses - e.g. administion, charter - p<br>- other expenses - e.g. administion, charter - p<br>- other expenses - e.g. administion, charter - p<br>- other expenses - e.g. administion, charter - p<br>- other expenses - e.g. administion, charter - p<br>- other expenses - e.g. administion, char | ubmit" button locat                                 | ted on the Certi               | fication tab.              |                         |                     |   |

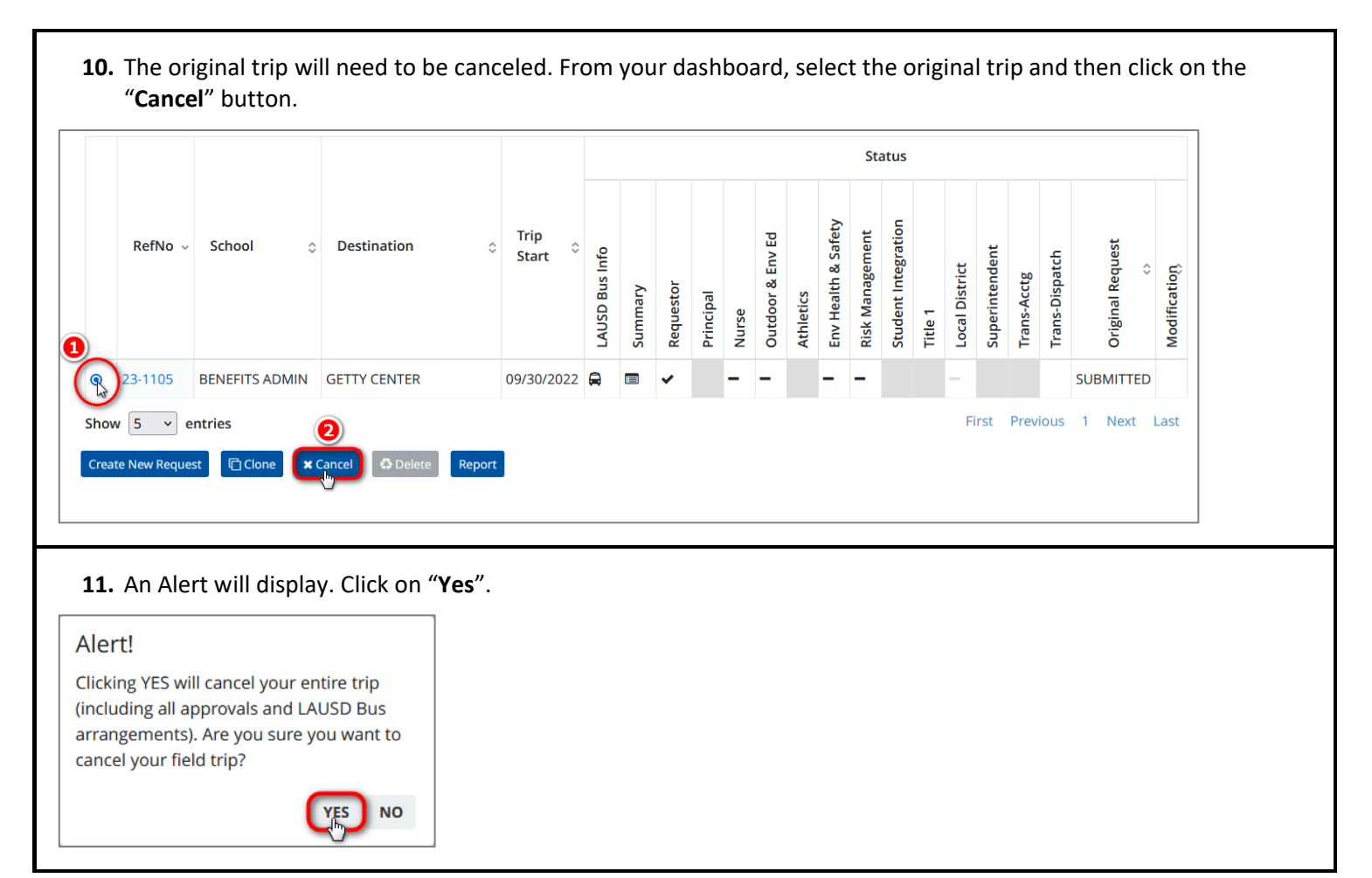